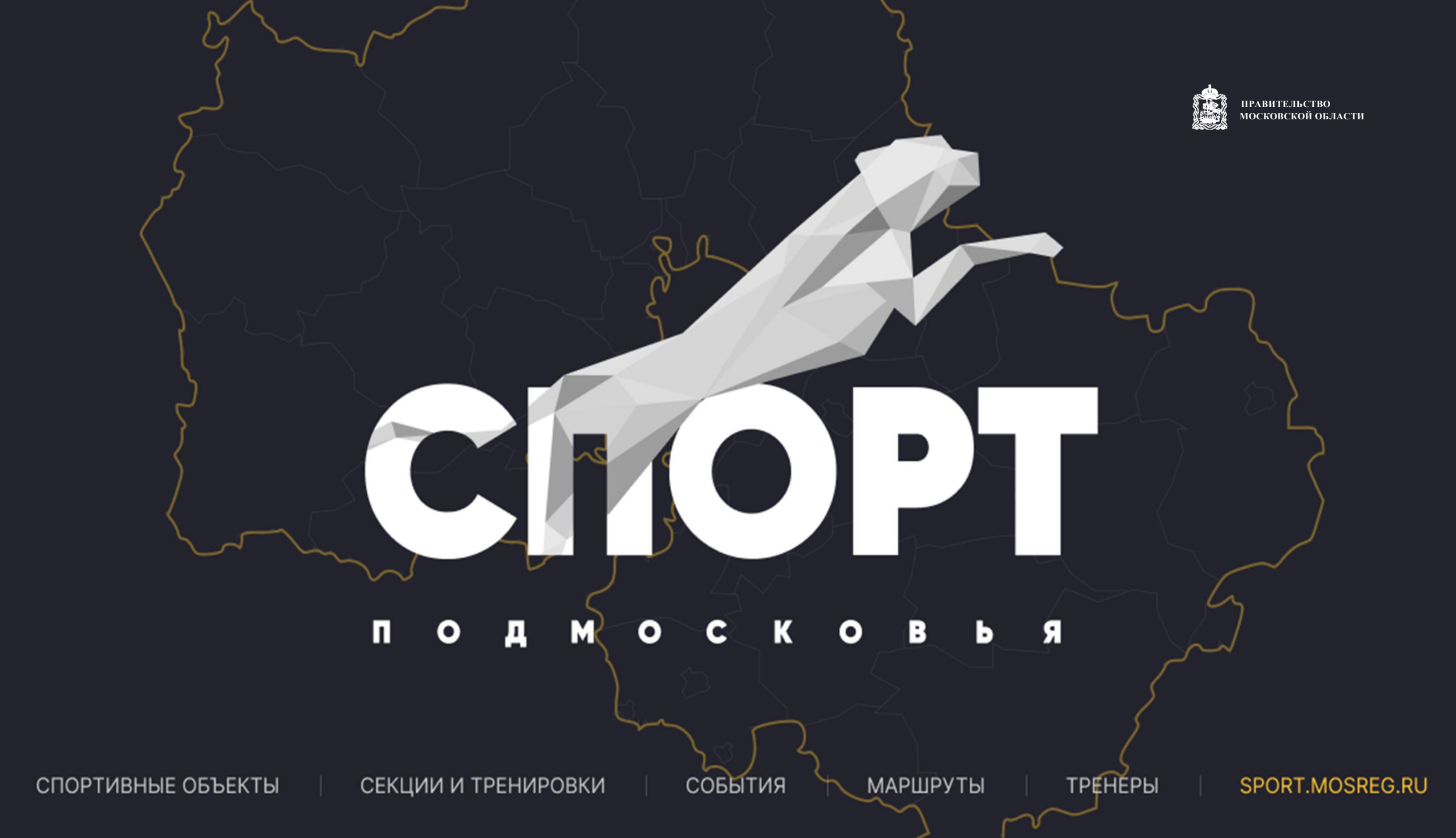

# Административная панель – сотрудники – выбор тренера

| 🕈 Бассейн "Нахабино"   |                                                                                                    | ПРАВИТЕЛЬСТВО МОСКОВСКОЙ ОБЛАСТИ                            |  |  |  |
|------------------------|----------------------------------------------------------------------------------------------------|-------------------------------------------------------------|--|--|--|
| Спортивный объект      | Основная информация                                                                                                    | Контактная информация                                       |  |  |  |
| Расписание работы      | Фамилия*<br>Громов                                                                                                    | Эл. почта *<br>gromov@list.ru                               |  |  |  |
| Политики спортобъе 2   | Имя *                                                                                                    | Методисту                                                   |  |  |  |
| Сотрудники спортобъект | Александр                                                                                                    | выслать новый пароль Необходимо зайти в                     |  |  |  |
| Секции                 | Отчество*                                                                                                    | Последняя смена пароля: 07.09.2022 15:10 раздел сотрудники, |  |  |  |
| Планы тренировок       |                                                                                                    | +7 (903) Проставить                                         |  |  |  |
| Упражнения             | Отчество отсутствует                                                                                                    | контекстную роль                                            |  |  |  |
| Календарь занятий      | Дата рождения                                                                                                    | «Преподаватель                                              |  |  |  |
| События                | 14 т Ноябрь т 1981 т 🖓                                                                                                    | тренер», далее                                              |  |  |  |
| Календарь событий      | Пол                                                                                                    | мессенджеры + Нажать «Выслать                               |  |  |  |
| Резиденты              | • Мужской                                                                                                    | новый пароль».                                              |  |  |  |
| Зоны                   | О Женский                                                                                                    |                                                             |  |  |  |
| Услуги                 | Биография                                                                                                    | Ссылка на сайт                                              |  |  |  |
| Объявления             | Общая биография                                                                                                    |                                                             |  |  |  |
| 😤 Клиенты              |                                                                                                    | Права доступа                                               |  |  |  |
| Юридические лица       | Тренер по футболу команды" Ильинское", команда обладатель Кубков в соревнованиях различного уровня.<br>Кандидат в мастера спорта по футболу.             |                                                             |  |  |  |
| 🖻 Коммуникация         |                                                                                                    |                                                             |  |  |  |
| 🕅 Область              | Заметки о себе                                                                                                    | Контекстная роль № 1<br>Контекстная роль 1*                 |  |  |  |
| Оправочники            |                                                                                                    | Преподаватель/тренер                                        |  |  |  |
| Мониторинг             | Стараюсь постоянно обучаться на примере лучших тренеров Европы, тактическим действиям на поле, подведению футболистов в оптимальные физические кондиции. | Бассейн "Нахабино"                                          |  |  |  |

# Тренеру (инструктору) необходимо зайти на свою электронную почту и найти письмо

Кому

dk.mosreg.ru — доступ к мобильному приложению «Дома Культуры» Четверг, Август 11, 2022 12:35 MSK

dk.mosreg.ru <u>noreply@mosreg.ru</u>

@mosreg.ru

🛃 🛛 Это сообщение содержит внешние изображения.

| Изобр дома культуры       |  |
|---------------------------|--|
| ажение московской области |  |
| 'Дома                     |  |
| Культур                   |  |
| ы                         |  |
| Московс                   |  |
| кой                       |  |
| области'                  |  |

Изображение 'Мобильное приложение'

#### Здравствуйте, Кирилл!

Вы получили данное письмо, так как вам был предоставлен доступ к мобильному приложению «ДК»

Ваши данные для авторизации в мобильном приложении:

Логин: @mosreg.ru Пароль: UqZ1LJfD

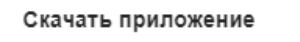

App Store

GooglePlay

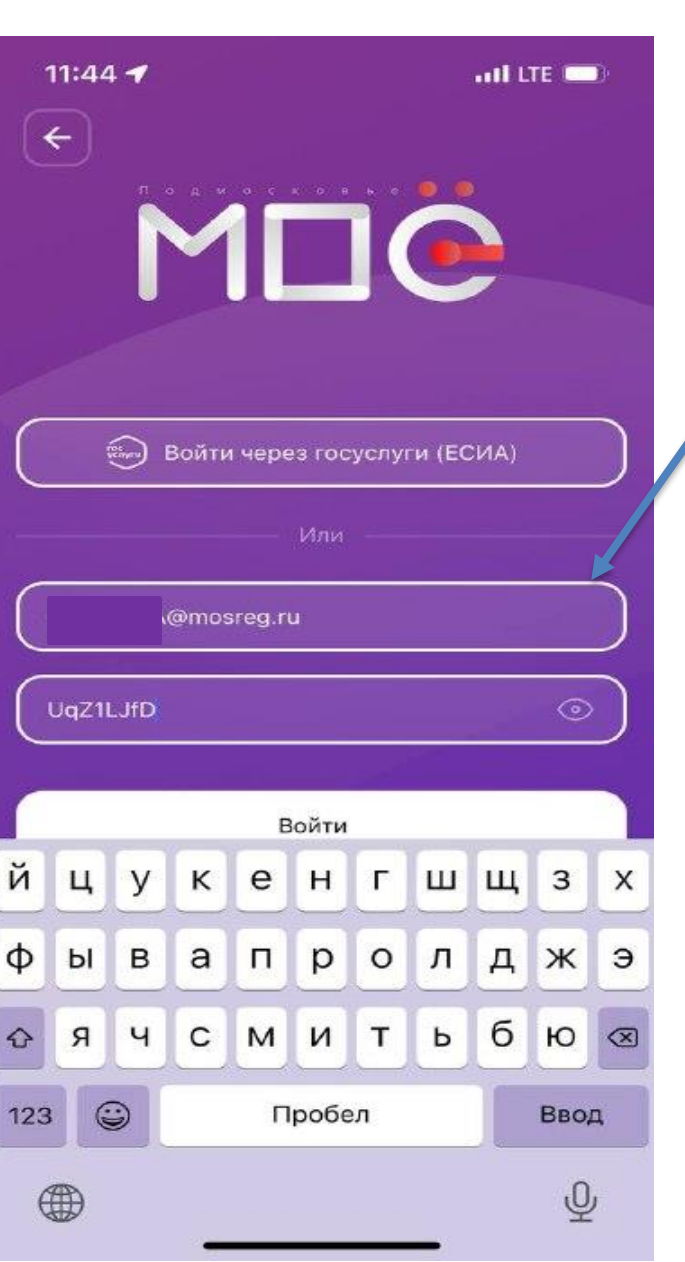

ПРАВИТЕЛЬСТВО МОСКОВСКОЙ ОБЛАСТИ

### Внимание!

Тренер заходит по высланному на электронную почту логину и паролю.

Заходить через госуслуги (ЕСИА) не нужно **х х х** 

### Профиль тренера (инструктор) – расписание

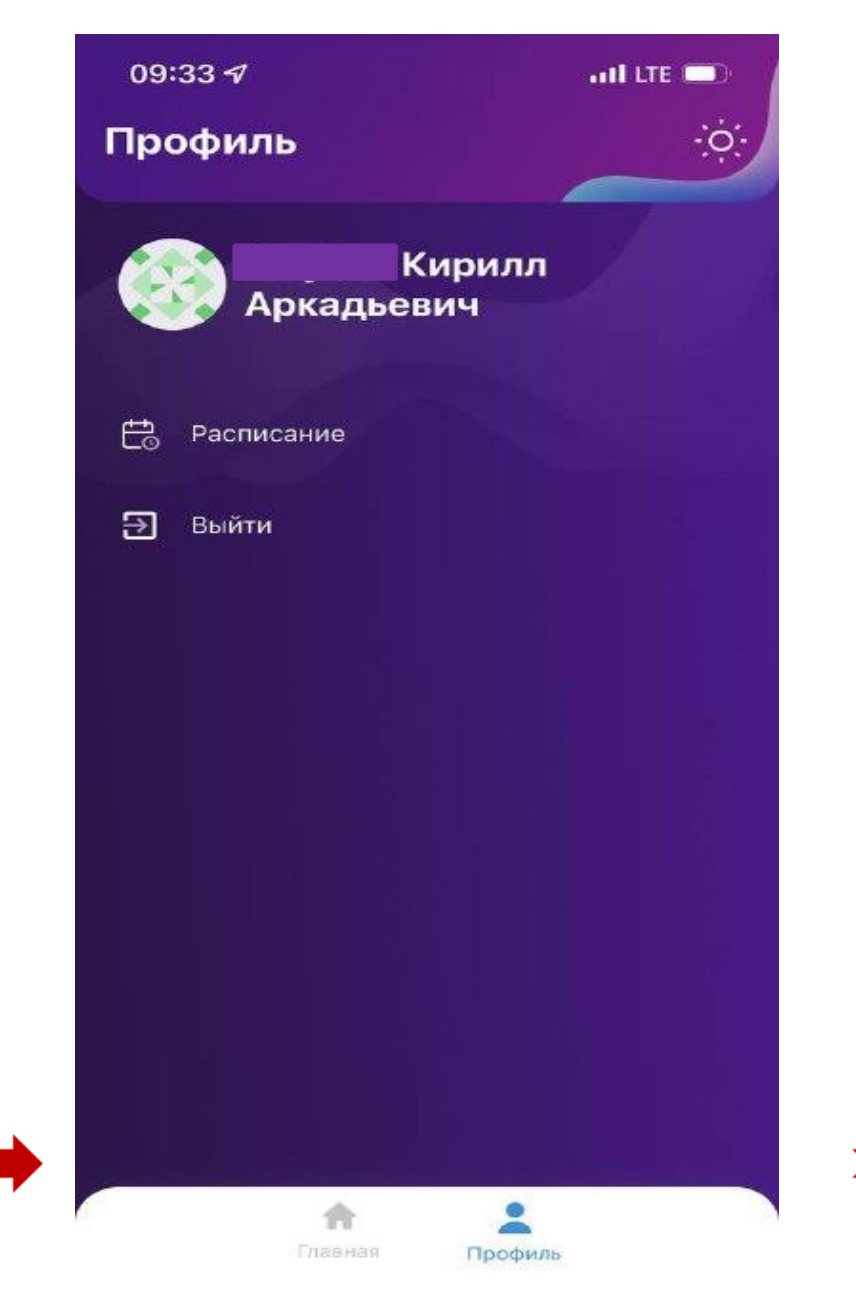

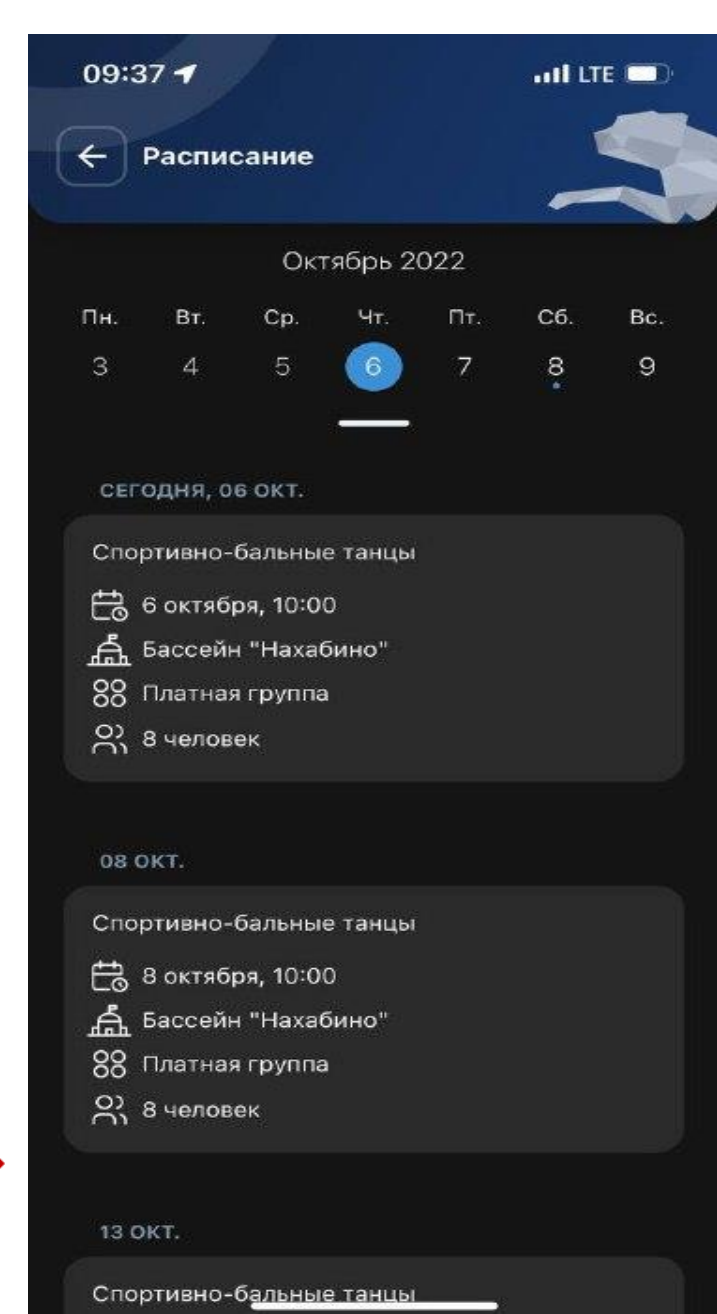

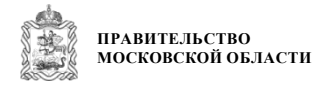

Зайдя по логину и паролю тренер заходит в раздел «Расписание». В данном разделе публикуется день и время тренировок, которые ранее внес администратор в системе. Любая корректировка дня и времени тренировок, сразу отображается в приложении тренера.

## Профиль тренера (инструктор) – расписание – сканирование

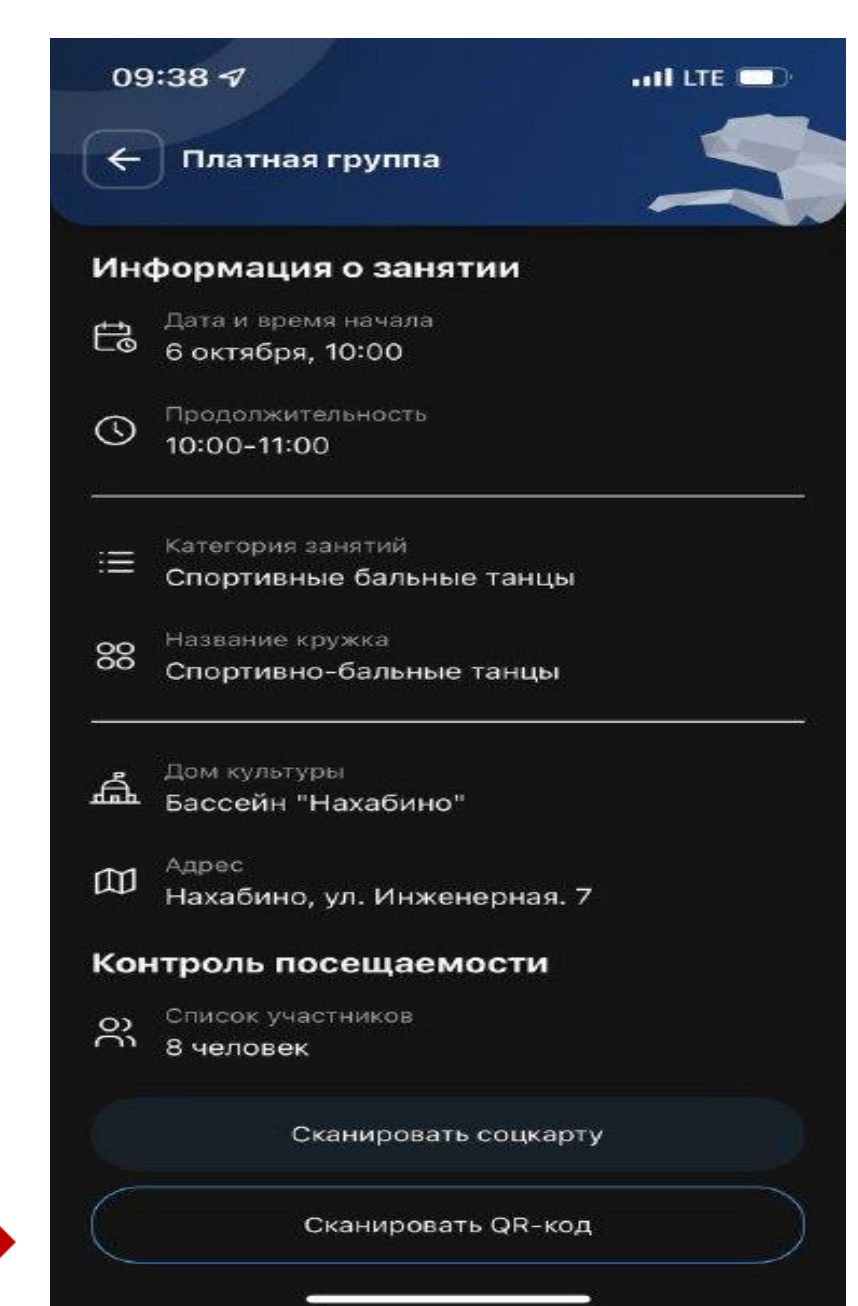

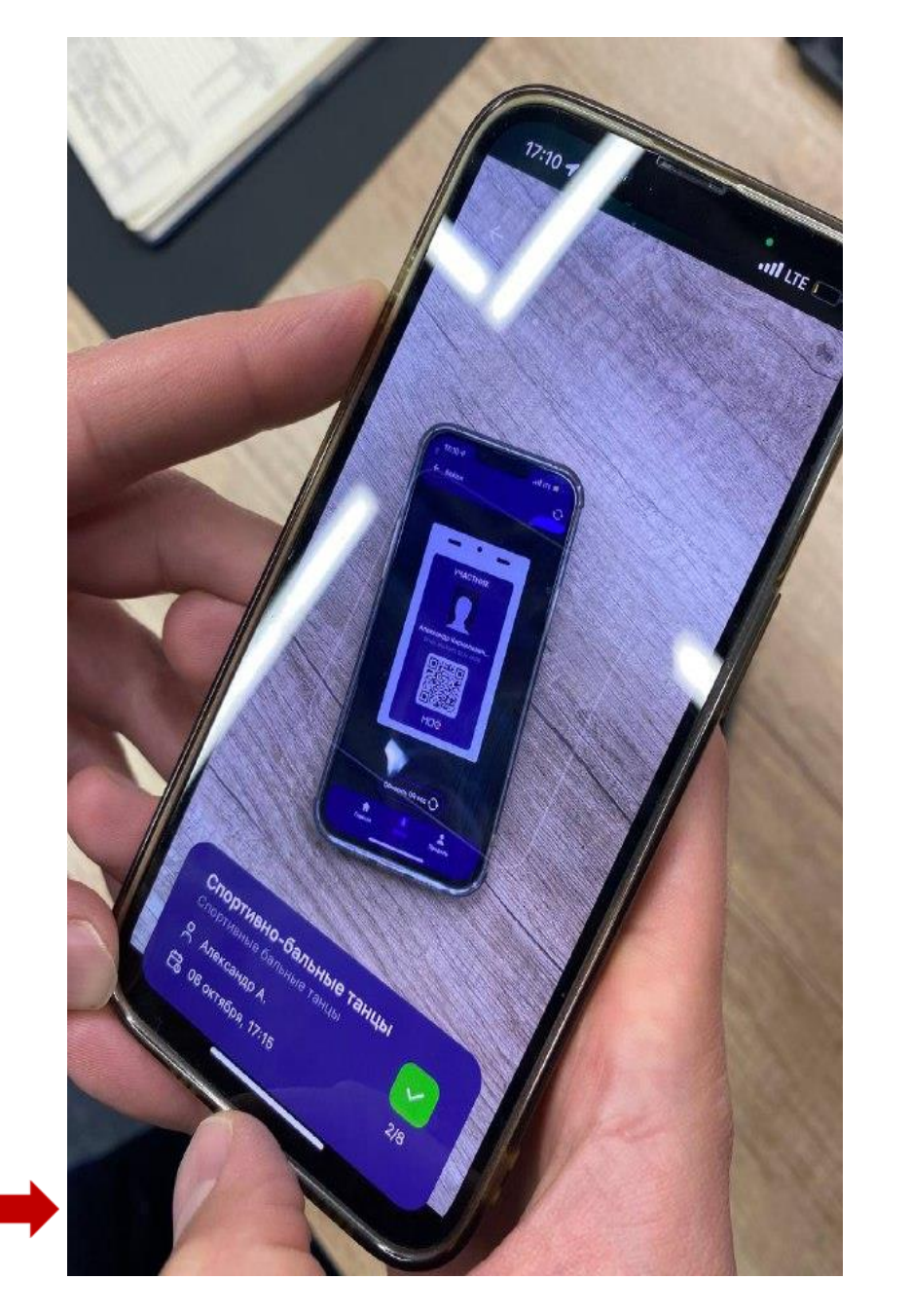

ПРАВИТЕЛЬСТВО МОСКОВСКОЙ ОБЛАСТИ

Тренер (инструктор) нажимает «Сканировать QR-код», после чего наводит камеру телефона на QRкод спортсмена.

# Вся статистика сканирований QR-кодов будет отображаться в разделе «Посещения» и «Статистика посещений»

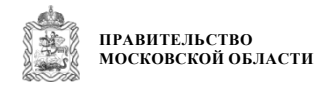

| 🕈 Бассейн "Нахабино" | Посещения           |                                |                         |                       |       |                     |                     |                  |  |  |
|----------------------|---------------------|--------------------------------|-------------------------|-----------------------|-------|---------------------|---------------------|------------------|--|--|
| 🕸 Клиенты            | Список посещений    |                                |                         |                       |       |                     |                     |                  |  |  |
| Заявления 313        | 🚻 Колонки = Фильтры |                                |                         |                       |       |                     |                     |                  |  |  |
| Участники секций     | Кли                 | ент                            | Секция                  | Группа                | Контр | олёр                | Руководители группы | Дата посещения 🗸 |  |  |
| Посещения            |                     | ов Александр Кириллович        | Спортивно-бальные танцы | <u>Платная группа</u> |       | з Кирилл Аркадьевич | Кирилл Аркадьевич   | 06.10.2022 09:38 |  |  |
| Статистика посещений |                     | ова Елена Викторовна           | Спортивно-бальные танцы | <u>Платная группа</u> |       | з Кирилл Аркадьевич | Кирилл Аркадьевич   | 06.10.2022 09:38 |  |  |
| Юридические лица     |                     | ова Елена Викторовна           | Спортивно-бальные танцы | Платная группа        |       | з Кирилл Аркадьевич | Кирилл Аркадьевич   | 05.10.2022 12:48 |  |  |
| 🖻 Коммуникация       |                     | ов Александр Кириллович        | Спортивно-бальные танцы | Платная группа        |       | з Кирилл Аркадьевич | Кирилл Аркадьевич   | 04.10.2022 13:32 |  |  |
| 🛿 Область            |                     | <u>рва Елена Викторовна</u>    | Спортивно-бальные танцы | <u>Платная группа</u> |       | з Кирилл Аркадьевич | Кирилл Аркадьевич   | 04.10.2022 13:31 |  |  |
| Оправочники          |                     | <u>эв Александр Кириллович</u> | Спортивно-бальные танцы | <u>Платная группа</u> |       | з Кирилл Аркадьевич | Кирилл Аркадьевич   | 29.09.2022 17:07 |  |  |
| Мониторинг           |                     | ова Елена Викторовна           | Спортивно-бальные танцы | <u>Платная группа</u> |       | з Кирилл Аркадьевич | Кирилл Аркадьевич   | 29.09.2022 17:07 |  |  |
| Маршруты             |                     | 4 Владислав Семенович          | Спортивно-бальные танцы | Платная группа        |       | з Кирилл Аркадьевич | Кирилл Аркадьевич   | 29.09.2022 15:46 |  |  |

Внимание! Данные разделы находятся в работе и отображают некорректные данные. Через некоторое время данный раздел будет функционировать в полной мере и отображать актуальную информацию.